## Batch Reporting for Recurring Transactions

Last Modified on 05/20/2022 12:25 am EDT

Note: Available to Org admins only.

Review merchant account funding details from batch reports containing completed recurring donations only.

## Locate

- 1. Go to Org Hub > Reports.
- 2. Select Recurring Transactions.

## Review

- Click on any of the headers to sort. Click the header twice to reverse sort.
- From the dropdown labeled Show, you have the option to show all, 10, 25, or 50 of the records.
- Select from Excel, CSV, or PDF to download or choose to Copy or Print.

| Reports                       |                                                                                                    |
|-------------------------------|----------------------------------------------------------------------------------------------------|
| REPORTS                       | Recurring Transactions                                                                                                    |
| Disbursements                 | Merchant account funding details from batch reports containing recurring donations only.                                                       |
| Batch Report                  |                                                                                                    |
| Batch Details                 |                                                                                                    |
| Batch Export                  | Show All   entries Search: Copy CSV Excel PDF Print                                                                                            |
| Other                         | Batch Data 🏝 Data 🖞 - First Name 🖞 - Last Name 🖞 - Cordholder Name 🖞 - Dataile 🖞 - Tune 🖞 - Last, 4 🖞 - Amount 🖞 - Troppartion 🖞 - Auth Code 🖞 |
| Custom Report                 |                                                                                                    |
| Top Donors                    | No data available in table                                                                                                    |
| <b>Recurring Transactions</b> | Total: \$0.00                                                                                                    |
|                               | Device to 0.0 of 0 month                                                                                                    |